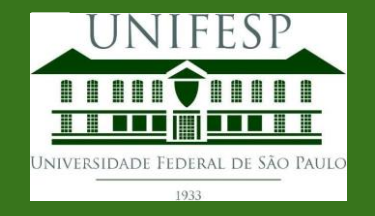

# Tutorial do Repositório Institucional

# Cadastro de usuário

Coordenadoria da Rede de Bibliotecas Unifesp

### Cadastro de usuário

### Endereço do repositório:

### repositorio.unifesp.br

Para se cadastrar, clique em **Entrar** na parte superior direita da tela

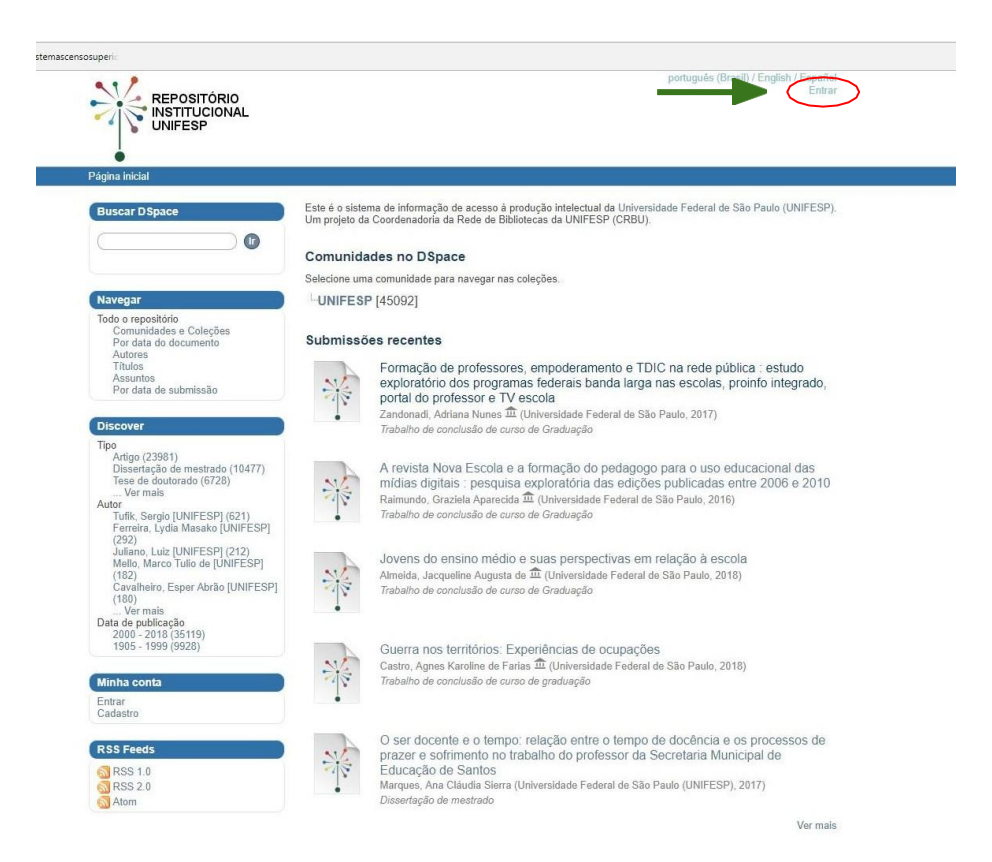

# Cadastrar

#### Para cadastrar novousuário

Cadastrar novo usuário  $\rightarrow$ Clique em cadastrar novo usuário de acordo com a primeira tela

#### Insira email $\rightarrow$

Insira seu Endereço de e-mail no campo indicado na segunda tela e clique em Cadastro

#### Verifique seu email cadastrado $\rightarrow$

Você receberá email do repositorio.unifesp.br com o link para completar seu cadastro

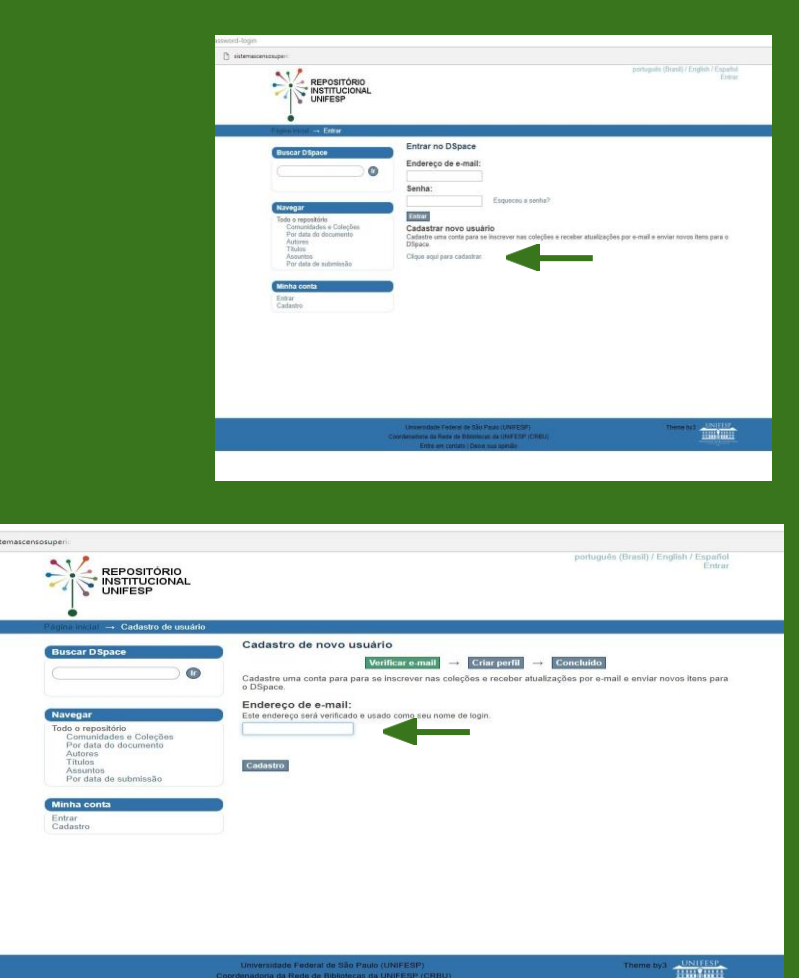

### Cadastro de usuário

Ao receber email, clique no link para abrir uma nova tela para realizar cadastro como na figura ao lado

Insira seus dados e crie uma senha. Após completar o cadastro, clique em **cadastro completo** 

| REPOSITÓRIO<br>INSTITUCIONAL<br>UNIFESP                                                                                                    |                                                                                                    |
|----------------------------------------------------------------------------------------------------|----------------------------------------------------------------------------------------------------|
| a inicial → Cadastro de usuário                                                                                                    | ●<br>Página inicial → Cadastro de usuário                                                                 |
| Criar perfil                                                                                                    | Buscar DSpace                                                                                             |
| Verificar e-mail → Criar perfil → Concluido                                                                                                    | Dustai Depart                                                                                             |
| Identificar<br>Endereço de e-mail:<br>cnbin@homail.com                                                                                                    |                                                                                                    |
| egar                                                                                                    | Navegar                                                                                                   |
| o responsibilition Nome: Nome: Value of the second second | Todo o repositório<br>Comunidades e Coleções<br>Por data do documento<br>Autores<br>Títulos<br>Accuratore |
| Sobrenome: Sobrenome:                                                                                                    | Por data de submissão                                                                                     |
| ha conta                                                                                                    | Minha conta                                                                                               |
| ar<br>Telefone:                                                                                                    | Entrar<br>Cadastro                                                                                        |
| Idioma:                                                                                                    |                                                                                                    |
| Portuguese (Brazil) *                                                                                                    |                                                                                                    |
| Segurança<br>Por forvo; digite uma senha na caixa abaixo, e confirme digitando-a novamente na segunda caixa. A senha deve<br>conter, no mínimo, seis caracteres.                                                                                                    |                                                                                                    |
| Senha:                                                                                                    |                                                                                                    |

## Entrar

Para entrar, coloque seu email e senha cadastrado e clique em Entrar

- → Se esquecer é só clicar em Esqueceu senha?para recuperar
- → Verifique seu nome no Perfil

No canto superior da tela do lado direito aparece seu nome. Significa que você está logado

|                                                                                                    | portuguilis (Brazil) / English / Espuñi<br>Entra                                                                                                    |
|----------------------------------------------------------------------------------------------------|----------------------------------------------------------------------------------------------------|
|                                                                                                    |                                                                                                    |
| egina moral Entrar                                                                                                    |                                                                                                    |
| Russes DResses                                                                                                    | Entrar no DSpace                                                                                                    |
| Buscar Dispace                                                                                                    | Endereço de e-mail:                                                                                                    |
|                                                                                                    |                                                                                                    |
|                                                                                                    | Senha:                                                                                                    |
| Navegar                                                                                                    | Esqueceu a senha?                                                                                                    |
| Todo o repositório                                                                                                    | Entrer                                                                                                    |
| Comunidades e Coleções<br>Por data do documento                                                                                                    | Cadastre uma conta para se inscrever nas colecões e receber atualizações por e-mail e enviar novos itens para o                                                                                                    |
| Autores<br>Títulos                                                                                                    | DSpace                                                                                                    |
| Assuntos<br>Por data de submissão                                                                                                    | Clique aqui para cadastrar.                                                                                                    |
|                                                                                                    |                                                                                                    |
| Minha conta                                                                                                    |                                                                                                    |
| Cadastro                                                                                                    |                                                                                                    |
|                                                                                                    |                                                                                                    |
|                                                                                                    | portugule (Brasil) / English / English / Engli                                                                                                    |
|                                                                                                    | portugada (Bassi) / English / Espain<br>Parti: Participanti - Si                                                                                                    |
| REPOSITÓRIO<br>INSTITUCIONAL<br>UNIFESP<br>Págna inicial                                                                                                    | pologula (Bradi) ( English / Espai<br>Parit, <del>bolian di filos desgr</del> ina Si                                                                                                    |
| REPOSITÓRIO<br>INSTITUCIONAL<br>UNIFESP<br>Págna nicial<br>Buscar Dápace                                                                                                    | potopolit (Blach / English / Espain<br>Partic Section de informação de acresso à produção intelectual da Universidade Federal de São Paulo<br>(UNIFESP) Um projeto da Constemadora da Rede de Biblintezas da UNIFESP (CRBU).                                                                                                    |
| REPOSITÓRIO<br>INSTITUCIONAL<br>UNIFESP<br>Pagna inclui<br>Buscar Dápace                                                                                                    | Perfet.<br>Perfet.<br>Per |
| Pagna ancial<br>Buscar Dispace                                                                                                    | Perfet and the second second a consection of the second second se                                                                                                    |
| Pigra recid                                                                                                    | pertendet (Basel) / English / Esplish / Esplish / E                                                                                                    |
| Pagea recial  Pagea recial  Pa                                                                                                    | Perde Perde                                                                                                    |
| Reposition<br>Institutional<br>Pigna acta<br>Buscar Dispace                                                                                                    | portugades (Brand) / English / Espain<br>Periz      Periz      Este é o sistema de informação de acesso à produção intelectual da Universidade Federal de São Paulo<br>(IAVESP) Um projeto da Contenadora da Rede de Bibliotecas da UNIVESP (CREU).      Comunidades no OS\$pace<br>Selecione uma comunidade para narvegar nas coleções.      'UNIFESP (45092)<br>Submissões recentes                                                                                                    |
| Plana ancial  Plana ancial  Novegat  Novegat  No                                                                                                    | protected (Base) / English / English / En                                                                                                    |
| Pagra netal  Pagra netal  Pagra netal  Pagra netal  Pagra netal  Pagra netal  Pagra netal  Not orgonization  Pagra da do documente  Adata  Pagra do documente  Adata  Pagra do documente  Adata  Pagra do documente  Adata  Pagra do documente  Adata  Pagra do documente  Adata  Pagra do documente  Adata  Pagra do documente  Adata  Pagra do documente  Pagra do documente  Pagra documente  Pagra do documente  Pagra documente  Pagra documente  Pag                                                                                                    | perte      meteoder (Based) / Exploit / Exploit / Explorit / Explorit / Explorit / Explorit / Explorit / Explorit / Explorit / Explorit / Explorit / Explorit / Explorit / Explorit / Explorit / Explorit / Explorit / Explorit / Explorit / Explorit / Explorit / Explorit / Explorit / Explorit / Explorit                                                                                                    |
| Reposition<br>Right and<br>Pigna and<br>Ruscar Dispace<br>More Section<br>More Section<br>More Section<br>Access<br>Access<br>Ac | protocole (Read) / English / Espect     Ped:     Ped:     Ped                                                                                                    |
| Reposition<br>Right and<br>Pagna ancial<br>Buscar Dispace<br>Movegar<br>Nevegar<br>Movegar<br>Move                                                     | protected (Base) / English / English / En                                                                                                    |
| Pagna ancial Pagna ancial Pagna ancial Pagna ancial New pagna New pagna ancial New pagna dia di submissibo New pagna di submissibo New pagna di submis                                                                                                    | product (Read) / English / English     Perf     Perf     Pere                                                                                                    |
| Reposition of the second of the second second secon                                                                                                    | product Blanch / English / Espain     Perf:     Perf:     Per                                                                                                    |
| Reposition<br>Right and a submittee<br>Right and a submittee<br>Right and                                                                                                    | protocole (Board) (English / Espain<br>Perf:      Perf:     Perf:     Per                                                                                                    |
| Plana ancial Plana ancial Plana ancial Plana ancial Plana ancial Plana ancial Plana ancial Plana ancial Plana ancial Newegar Newegar N                                                                                                    | Performance of a crease of producing intelectual do Livervistado Foderal de São Paulo (MFESP) Um prote da Condenadora da Rede de Bibliotecas da UNIFESP (CRBU).      Comunidades no DSpace Briecios una comunidade para navegar nas coleções.     'UNIFESP (45002)      Submissões creases      Comunidades and avegar nas coleções.     'UNIFESP (45002)      Comunidades and avegar nas coleções.     'UNIFESP (45002)      Comunidades and avegar nas coleções.     'UNIFESP (45002)      Comunidades and avegar nas coleções.     'UNIFESP (45002)      Comunidades and avegar nas coleções.     'UNIFESP (45002)      Comunidades and avegar nas coleções.     'UNIFESP (45002)      Comunidades and avegar (1000000000000000000000000000000000000                                                                                                    |

### Pronto! Seu cadastro foi realizado

Agora você pode realizar submissões e se inscrever nas coleções para receber avisos de novos itens cadastrados

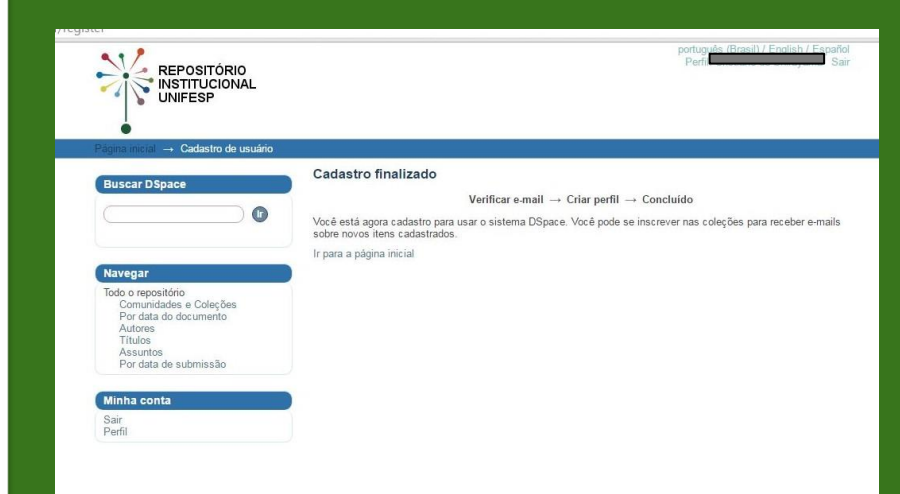

CRBU Contato repositorio@unifesp.br crbu@unifesp.br